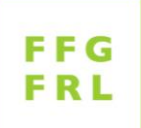

## Instructions pour la priorisation des demandes FRL

Va aux membres FRL ou à leur suppléant-e-s

Nous vous remercions de votre précieuse collaboration pour la priorisation des demandes de recherche en culture maraîchère pour l'année 2024 par le biais de la base de données legunet.ch. Veuillez noter que :

- Les anciennes listes Excel « Extension » et « Lacunes » sont reprises dans la base de données legunet.ch. Elles se nomment désormais « Demande de projets » et « Demande de liste de lacunes PPh ».
- La phase de priorisation dure du 2 au 20.10.2023. Durant cette période, vous pouvez à tout moment modifier, interrompre et terminer votre priorisation.
- Une fois la phase de priorisation terminée, à partir du 23 octobre, les valeurs ne pourront plus être modifiées. Les priorisations émises sont publiées sous la forme d'une moyenne calculée et peuvent être consultées sur www.legunet.ch.
- Par membre FRL, qu'UNE seule priorisation peut être attribuée. Si vous n'êtes pas en mesure d'effectuer la priorisation, vous pouvez confier cette tâche à votre suppléant(e) (voir liste cijointe). Dans ce cas, veuillez impérativement en informer au préalable le secrétariat du FRL à l'adresse info@szg.ch.
- Pour la priorisation, veuillez suivre les instructions ci-dessous (pt. 1-11).
- Merci beaucoup !

### 1. Avec le lien suivant, vous accédez à la page d'accueil de LEGUNET :

https://www.legunet.ch/index.asp?dev=true

### 2. Connectez-vous au bas de la page avec votre login SCROPS :

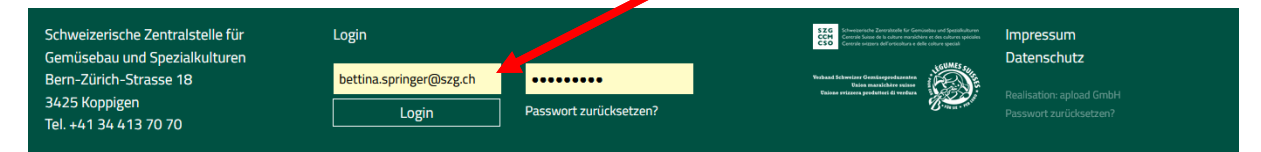

Dès que vous êtes connecté(e), le texte d'accueil suivant apparaît :

### Bienvenue Bettina Springer!

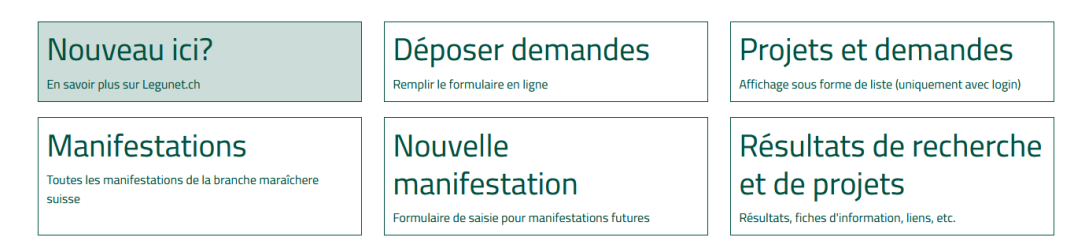

En cas de problèmes avec le login, adressez-vous sans tarder à la CCM : info@szg.ch

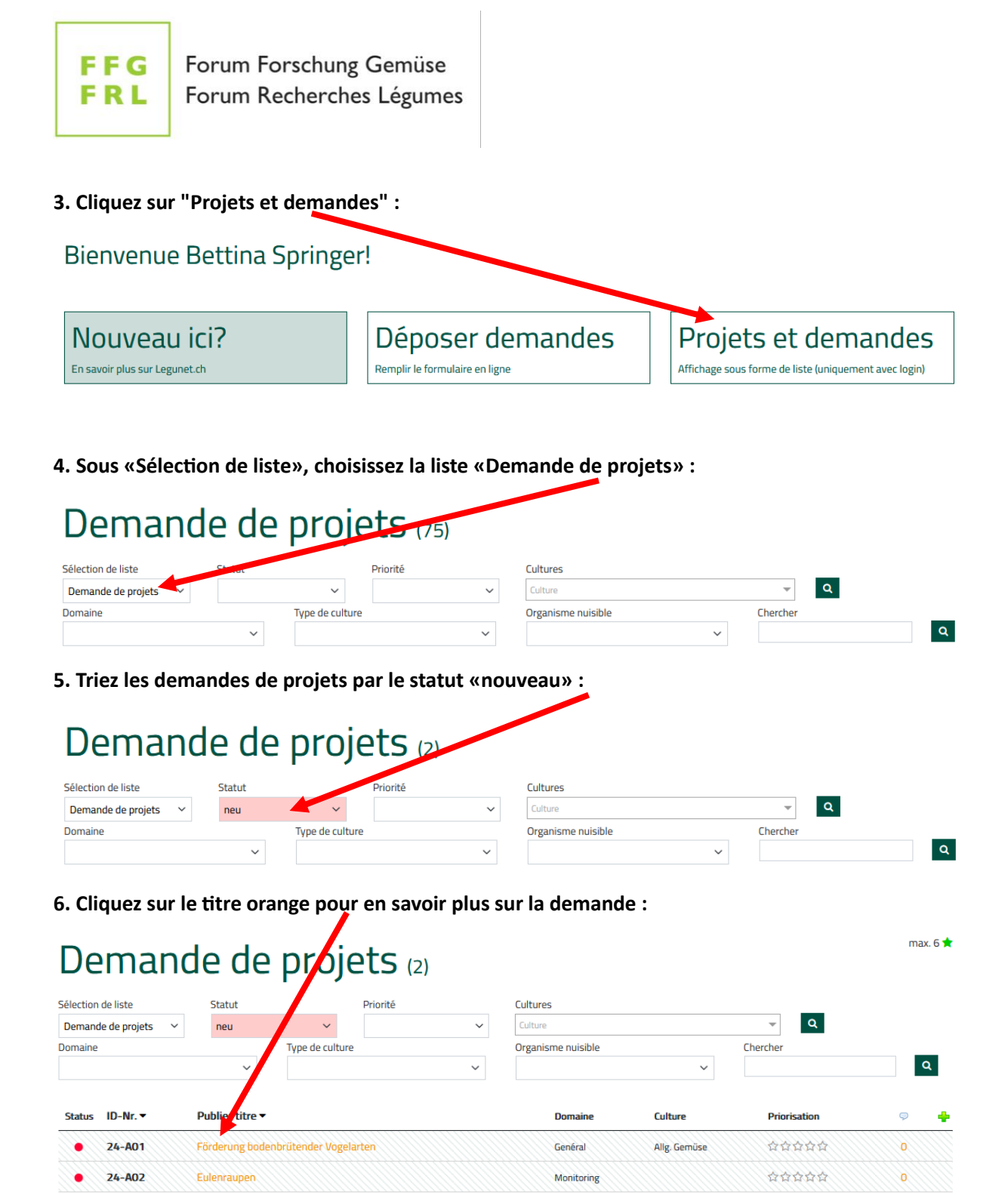

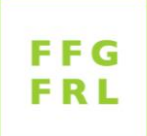

7. Optionnel : si vous le souhaitez, vous pouvez ajouter un commentaire à cette demande ou lire les commentaires déjà existants (cliquez sur le chiffre orange) :

| Demande de projets (2) |                    |   |                 |                  |          |            |                    |              |              |   |  |
|------------------------|--------------------|---|-----------------|------------------|----------|------------|--------------------|--------------|--------------|---|--|
| Sélection              | de liste           |   | Statut          |                  | Priorité |            | Cultures           |              |              |   |  |
| Demand                 | le de projets      | ~ | neu             | ~                |          | ~          | Culture            |              | - Q          |   |  |
| Domaine                |                    |   |                 | Type de culture  | 2        |            | Organisme nuisible |              | Cherche      |   |  |
|                        |                    |   | ~               |                  |          | ~          |                    | ~            |              | ٩ |  |
| Status                 | ID-Nr. 🕶           | F | Publier titre 🔻 |                  |          |            | Domaine            | Culture      | Priorisation |   |  |
|                        | 24-A01             | F | örderung bode   | enbrütender Voge | larten   |            | Genéral            | Allg. Gemüse | 合合合合合        | 0 |  |
|                        | 24-A02 Eulenraupen |   |                 |                  |          | Monitoring |                    | ***          | 0            |   |  |

#### 8. Faites votre choix de priorisation pour chaque demande

Pour ce faire, cliquez sur la première étoile, la deuxième étoile, et ainsi de suite, selon votre priorisation.

1 étoile = priorité la plus basse (pas important) / 5 étoiles = priorité très élevée (très important / utile).

Attendez 1 seconde >> votre priorisation s'affiche.

<u>Attention</u> : le nombre d'étoiles à attribuer est limité ! En haut à droite, vous trouverez le nombre total d'étoiles que vous pouvez attribuer à toutes les demandes à prioriser (nb de demandes x 3 = nb d'étoiles max.).

max. 2 ★

# Demande de projets (2)

| Sélection de liste Statut |               |     |               |                    | Priorité      |   | Cultures           |             |               |              |   |   |
|---------------------------|---------------|-----|---------------|--------------------|---------------|---|--------------------|-------------|---------------|--------------|---|---|
| Demand                    | le de projets | ~   | neu           | ~                  |               | ~ | Culture            |             | r i           | Q            |   |   |
| Domaine                   |               |     |               | Type de culture    |               |   | Organisme nuisible |             | Chercer       | r            |   |   |
|                           |               |     | $\sim$        |                    |               | ~ |                    | ~           |               |              |   | Q |
| Status                    | ID-Nr. ▼      | Pu  | blier titre 🔻 |                    |               |   | Domain             | e Culture   | ,             | Priorisation | Ģ |   |
|                           | 24-A01        | Pro | motion des e  | spèces d'oiseaux r | ichant au sol |   | Genéral            | Allg. Gemüs |               | * ជ ជ ជ ជ ជ  | 0 |   |
|                           | 74-A07        | En  | enraunen      |                    |               |   | Monitor            | ing         | <u>IIIIII</u> |              |   |   |

9. Une fois que vous avez terminé de prioriser toutes les demandes de projets, **cliquez dans la sélection de liste sur la liste «Demande de liste de lacunes PPh»** (listes relatives aux lacunes en matière de propuits phytosanitaires) :

| Demande de liste de lacunes (PPh) (107) |        |                |          |          |   |         |   |  |  |
|-----------------------------------------|--------|----------------|----------|----------|---|---------|---|--|--|
| Sélection de liste                      | Statut |                | Priorité | Cultures |   | Domaine |   |  |  |
| Demande de liste de lacon               |        | ~              | ~        | Culture  |   |         | ~ |  |  |
| Type de culture                         |        | Organisme nuis | ible     | Chercher |   |         |   |  |  |
|                                         | ~      |                | ~        |          | Q |         |   |  |  |

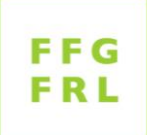

10. Pour la liste "Demande de liste de lacunes", <u>toutes</u> les demandes doivent exceptionnellement être priorisées cette année, de sorte qu'il n'est pas nécessaire d'effectuer une sélection en fonction du statut "nouveau".

Priorisez en cliquant sur les étoiles comme décrit au point 8. Notez que le nombre maximal d'étoiles que vous pouvez attribuer est limité.

Vous pouvez également consulter et rédiger des commentaires optionnels dans cette liste (voir point 7).

| Demande de liste de lacunes (PPh) (107) |                   |             |                               |                 |                       |  |                                         |     |   |                     |   |   | ax. 18 ★ |   |
|-----------------------------------------|-------------------|-------------|-------------------------------|-----------------|-----------------------|--|-----------------------------------------|-----|---|---------------------|---|---|----------|---|
| Sélection                               | de liste          |             | Statut<br>Organisme nuis<br>v |                 | Priorité<br>nuisible  |  | Cultures                                |     |   | Domaine             |   |   |          |   |
| Demand                                  | le de liste de    | e lacon     |                               |                 |                       |  | Culture                                 |     | ۹ |                     |   |   | ~        |   |
| Type de c                               | ulture<br>ID-Nr.▼ | Publier tit |                               |                 |                       |  | Chercher<br>Substance<br>Culture active | Nom |   | e<br>t Priorisation |   |   | 2        |   |
| •                                       | 24-A01            | Kartoffelkä | ifer bei Aube                 | rginen          |                       |  |                                         |     | - | **                  | 0 | 0 |          | - |
| •                                       | 24-A02            | Tomatenro   | Tomatenrostmilbe              |                 |                       |  |                                         |     |   | <b>ት</b> ት ት ት      | 1 | 0 |          |   |
| •                                       | 24-A03            | Zikaden (E  | mpoasca) ar                   | Gurken und Aube | rgines im Gewächshaus |  |                                         |     |   | <u> </u>            | 0 | 0 |          |   |

11. Après le 31 octobre, comparez votre priorisation avec celle de la moyenne FRL. Si nécessaire, préparez-vous en vue des discussions au FRL des 16 et 17 novembre 2023.